## Informar Tabelas Temporárias por Localidade

Esta funcionalidade, que pertence ao Módulo **Cadastro**, permite informar as tabelas temporárias por localidade para atualização cadastral. O usuário seleciona no **Menu de sistema** o caminho: **GSAN** > **Cadastro** > **Atualização Cadastral Dispositivo Móvel Informar Tabelas Temporárias por Localidade**.

Feito isso, o sistema visualiza a tela abaixo, para selecionar os parâmetros necessários para execução da rotina:

## Observação

Informamos que os dados exibidos nas telas a seguir são fictícios, e não retratam informações de clientes.

| Para gerar tabelas tempor | árias por localidade, informe os dados abaixo: |   |   |
|---------------------------|------------------------------------------------|---|---|
| Empresa:*                 | PRESTADOR DE SERVICOS 🔻                        |   |   |
| lmóvel:                   | R                                              |   | 8 |
| Localidade Inicial:*      | R                                              | Ø |   |
| Setor Comercial Inicial:  | R                                              | 8 |   |
| Quadra Inicial:           |                                                |   |   |
| Rota Inicial:             |                                                |   |   |
| Localidade Final:*        | R                                              | ø |   |
| Setor Comercial Final:    | R                                              | ۲ |   |
| Quadra Final:             |                                                |   |   |
| Rota Final:               |                                                |   |   |
|                           | * Campos obrigatórios                          |   |   |

No campo Empresa, selecione obrigatoriamente a empresa prestadora de serviço. Feito isso, o GSAN

trará as localidades liberadas para o cadastramento pela gerência de cadastro.

Nos campos **Localidade inicial** e **Localidade final**, selecione obrigatoriamente a localidade que deseja.

Preencha os demais campos que julgar necessários e clique em Gerar para que o sistema autorize o processamento, gerando os arquivos temporários para atualização cadastral.

Caso queira informar outra localidade, repita o procedimento.

## **Preenchimento dos campos**

| Campo                 | Orientações para Preenchimento                                                                                                    |
|-----------------------|----------------------------------------------------------------------------------------------------|
| Empresa               | Campo obrigatório - Selecione uma das empresas cadastradas e disponibilizadas<br>pelo sistema.                                                                                                    |
| Imóvel                | Informe a matrícula do imóvel, ou selecione clicando no botão 🔍, link Pesquisar<br>Imóvel, ao lado do campo. O sistema exibe a idenficação do imóvel em seguida.                                                                                              |
|                       | Para apagar o conteúdo do campo, clique no botão 🛇 ao lado do campo em<br>exibição.                                                                                                    |
|                       | Informe o código da localidade inicial do imóvel com até três dígitos ou clique em                                                                                                    |
|                       | para selecionar a localidade desejada. O nome da localidade será exibido ao                                                                                                    |
| Localidade<br>Inicial | lado do campo. Para apagar o conteúdo do campo, clique em 🛇 ao lado do campo<br>de exibição.                                                                                                    |
|                       | Ao digitar o conteúdo no campo inicial, este é replicado no campo final<br>correspondente; ao limpar o conteúdo do campo inicial, este é limpo no campo<br>final correspondente.                                                                              |
|                       | Informe o código do setor comercial inicial do imóvel com até três dígitos ou clique                                                                                                    |
| Setor                 | em Para selecionar o setor comercial desejado. O nome do setor será exibido                                                                                                    |
| Inicial               | ao lado do campo. Para apagar o conteúdo do campo, clique em 🖤 ao lado do<br>campo de exibição. Ao digitar o conteúdo no campo inicial, este é replicado no                                                                                                   |
|                       | campo final correspondente; ao limpar o conteúdo do campo inicial, este é limpo no campo final correspondente.                                                                                                    |
| Quadra inicial        | Informe o código da quadra inicial vinculada ao setor com, no máximo, quatro<br>dígitos.                                                                                                    |
| Rota Inicial          | Informe o código da rota inicial vinculada ao setor com, no máximo, três dígitos.                                                                                                    |
|                       | Informe o código da localidade final do imóvel com até três dígitos ou clique em<br>para selecionar a localidade desejada. O nome da localidade será exibido ao                                                                                               |
| Localidade<br>Final   | lado do campo. Para apagar o conteúdo do campo, clique em<br>de exibição.<br>Ao digitar o conteúdo no campo inicial, este é replicado no campo final<br>correspondente; ao limpar o conteúdo do campo inicial, este é limpo no campo<br>final correspondente. |

| Campo                    | Orientações para Preenchimento                                                                                                    |  |  |
|--------------------------|----------------------------------------------------------------------------------------------------|--|--|
| Setor<br>Comercial Final | Informe o código do setor comercial final do imóvel com até três dígitos ou clique<br>em para selecionar o setor comercial desejado. O nome do setor comercial<br>será exibido ao lado do campo. Para apagar o conteúdo do campo, clique em<br>ao lado do campo de exibição. Ao digitar o conteúdo no campo inicial, este é<br>replicado no campo final correspondente; ao limpar o conteúdo do campo inicial,<br>este é limpo no campo final correspondente. |  |  |
| Quadra Final             | Informe o código da quadra final vinculada ao setor com, no máximo, quatro dígitos.                                                                                                    |  |  |
| Rota Final               | Informe o código da rota final vinculada ao setor com, no máximo, guatro dígitos.                                                                                                    |  |  |

## Funcionalidade dos Botões

| Botão    | Descrição da Funcionalidade                                                                                               |
|----------|----------------------------------------------------------------------------------------------------|
| R        | Ao clicar neste botão, o sistema permite consultar um dado nas bases de dados.                                            |
| Ì        | Ao clicar neste botão, o sistema apaga o conteúdo do campo em exibição.                                                   |
| Limpar   | Ao clicar neste botão, o sistema limpa o conteúdo de todos os campos da tela.                                             |
| Cancelar | Ao clicar neste botão, o sistema cancela a operação e retorna a tela principal do sistema.                                |
| Gerar    | Ao clicar neste botão, o sistema autoriza o processamento, gerando os arquivos<br>temporários para atualização cadastral. |

Clique aqui para retornar ao Menu Principal do GSAN

From:

https://www.gsan.com.br/ - Base de Conhecimento de Gestão Comercial de Saneamento

Permanent link: https://www.gsan.com.br/doku.php?id=ajuda:informar\_tabelas\_temporarias\_por\_localidade&rev=1504141869

Last update: 03/10/2017 19:56

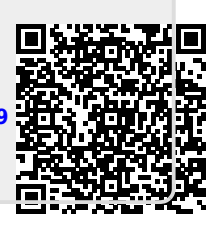